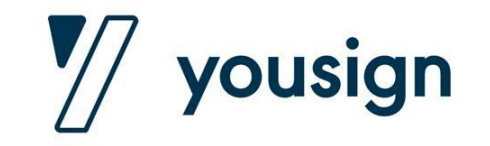

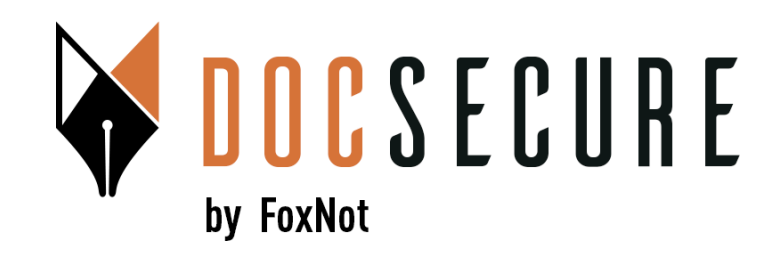

# Guide d'utilisation de la plateforme Yousign

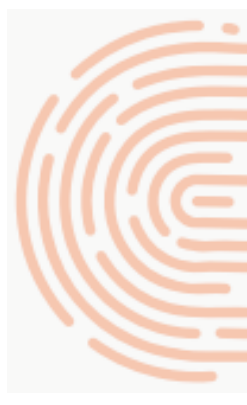

Signer un document électroniquement suite à une invitation par mail via DocSecure de votre notaire

Signature Avancée / Procurations SSP

### **Utilisation de la signature électronique**

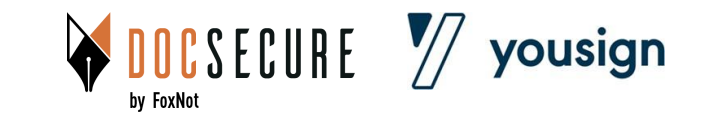

#### Vous allez recevoir un mail de Yousign à l'initiative de votre notaire pour signer un document électroniquement

#### Un processus rapide et sécurisé :

- Vérifiez votre identité puis recevez un code SMS
- Renseignez ce code et vous pouvez signer le document

#### Avant de commencer, assurez-vous d'avoir :

- Un smartphone
- Un document d'identité
- Une bonne connexion mobile

#### Informations utiles :

- Lors de la signature, vos informations seront vérifiées et validées par Intelligence Artificielle
- Si vous ne recevez pas le mail, pensez à vérifier vos indésirables (spams)

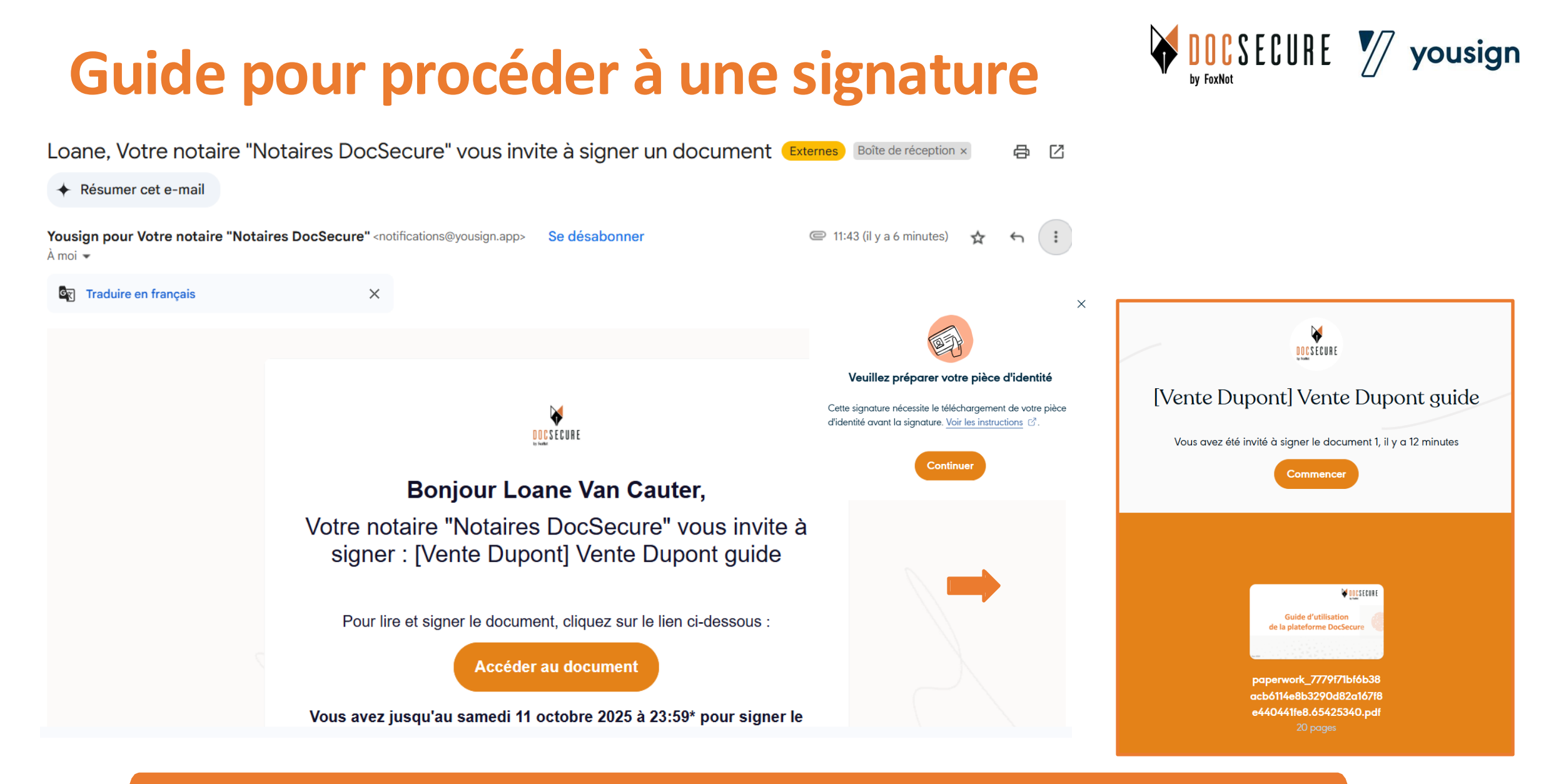

Vous recevez un mail de Yousign à l'initiative de votre notaire. Cliquez sur <u>Accéder au document</u>, préparez votre pièce d'identité et cliquez sur <u>Voir les instructions</u> pour vérifier que vous êtes dans de bonnes conditions puis cliquez sur <u>Commencer</u>

Étape 1/5

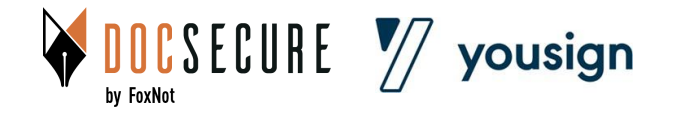

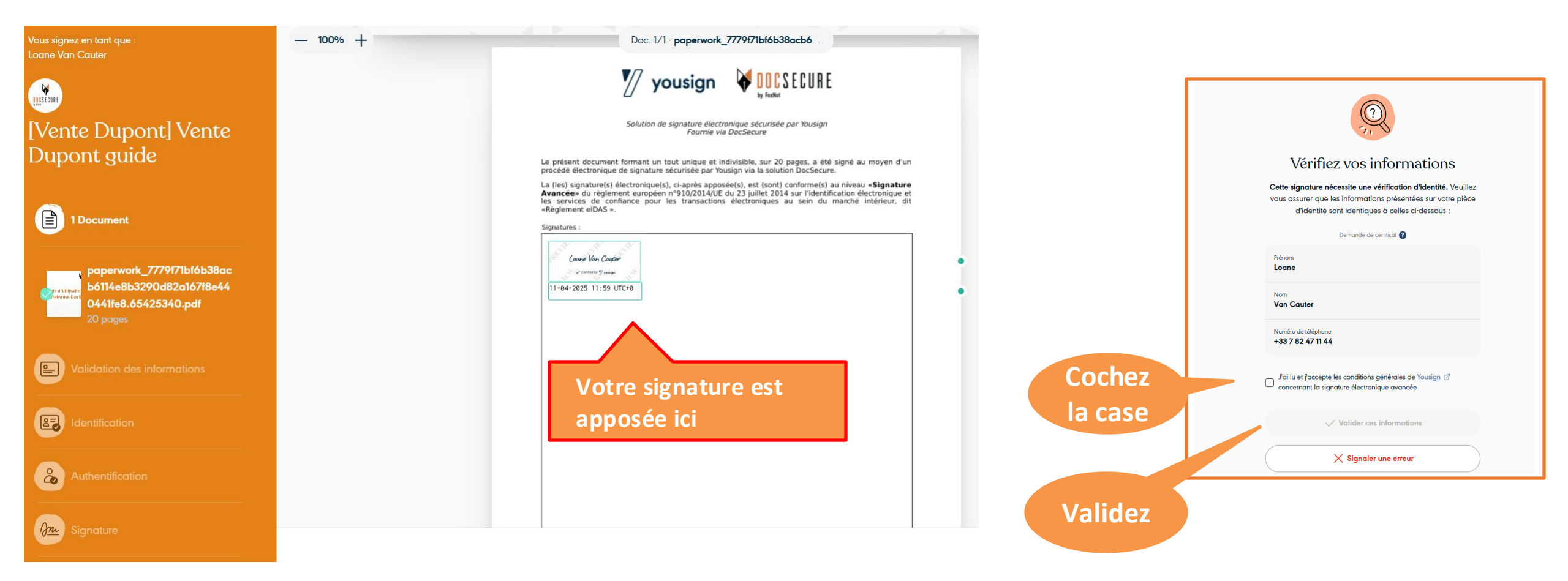

Cliquez sur <u>Signer</u>, puis sur la page *«vérifiez vos informations»* cochez la case, puis cliquez sur <u>Valider ces informations</u>

Étape 2/5

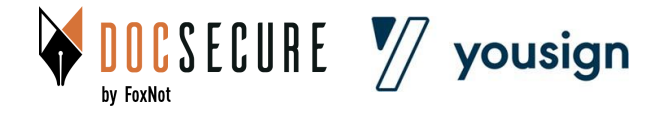

| Vous signez en tant que :<br>Loane Van Cauter | Identifiez-vous<br>Nous devons vérifier votre identité avant de vous permettre de signer.                                                        |
|-----------------------------------------------|----------------------------------------------------------------------------------------------------|
| UISTERNE.                                     |                                                                                                    |
| [Vente Dupont] Vente                          | Choisissez votre type de pièce d'identité puis téléchargez votre fichier                                                                         |
| Dupont guide                                  | Carte nationale d'identité                                                                                                    |
| V 1 Document                                  | O Passeport                                                                                                    |
|                                               | O Titre de séjour                                                                                                    |
| Validation des informations                   | Assurez-vous que votre pièce d'identité n'est pas périmée                                                                                        |
|                                               | <ul> <li>Veuillez vous assurer que la bande MRZ est parfaitement visible ?</li> <li>Format : PDF, JPEG, PNG - Taille maximale : 10 Mo</li> </ul> |
|                                               | Recto :<br>Aucun fichier sélectionné                                                                                                    |
| Gnu Signature                                 |                                                                                                    |
|                                               | Verso :<br>Aucun fichier sélectionné                                                                                                    |
|                                               | Soumettre                                                                                                    |

Sélectionnez le type de pièce d'identité que vous avez choisi, puis cliquez sur <u>Choisir le fichier pour importer une photo ou un pdf de cette pièce d'identité, puis</u> cliquez sur <u>Soumettre.</u>

Étape 3/5

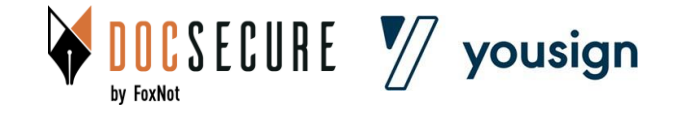

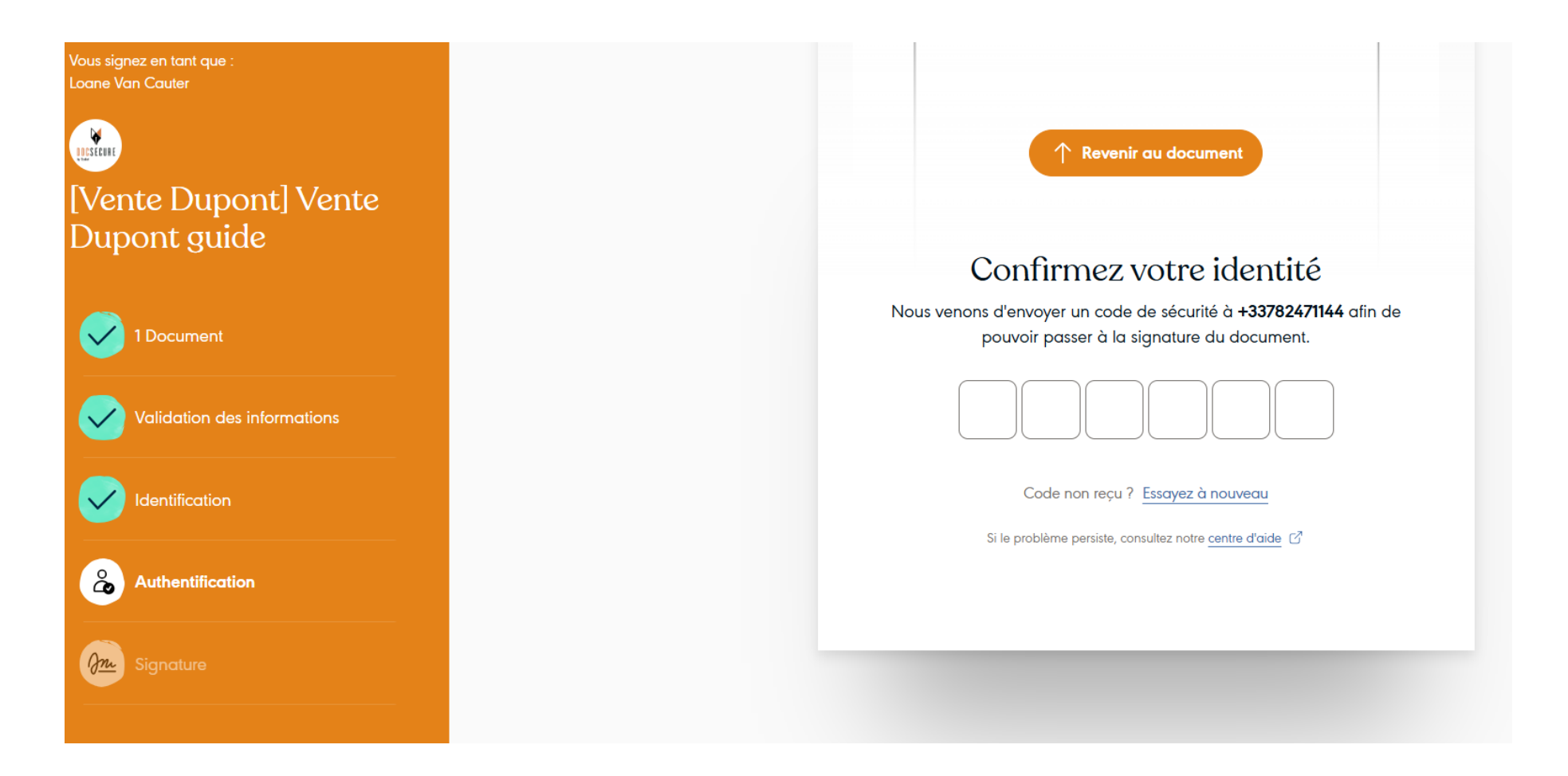

#### Une fois votre identité vérifiée, vous devez la confirmer en saisissant le code reçu par SMS de YouSign

Étape 4/5

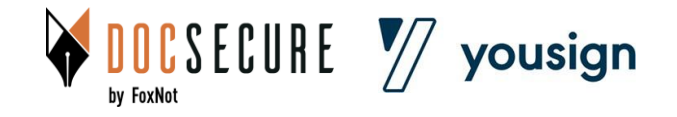

Étape 5/5

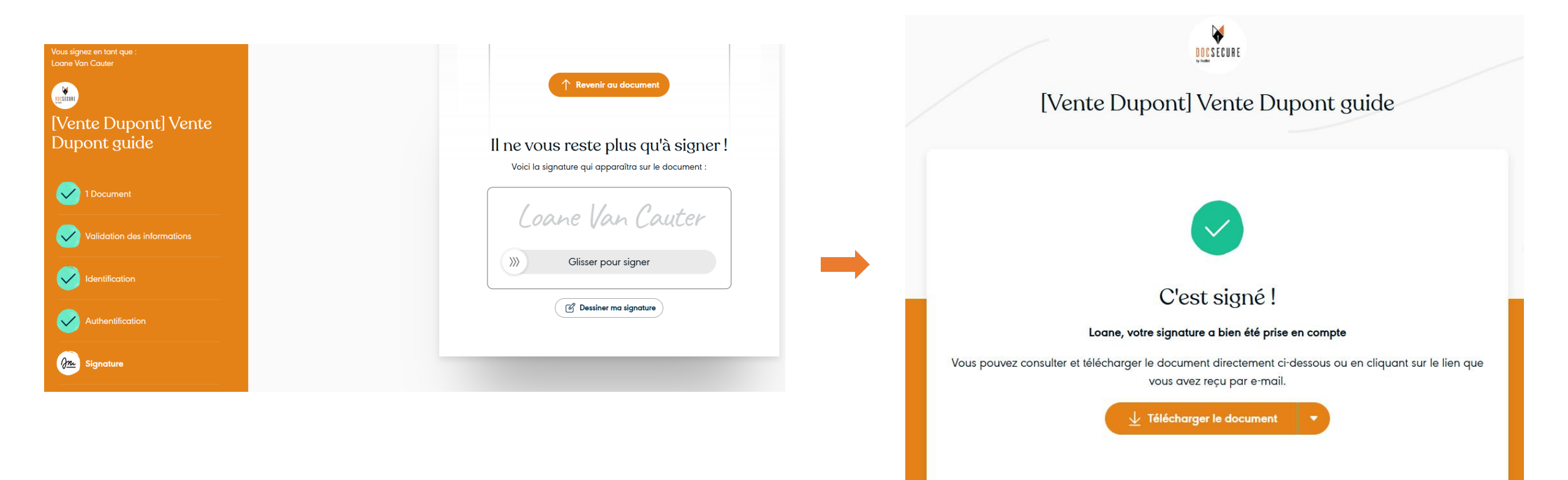

Comme indiqué, faites glisser la flèche pour signer ou appuyez longuement sur la touche « entrée ». Vous pouvez ensuite cliquer sur <u>Télécharger le document p</u>our le récupérer sur votre ordinateur ou sur votre smartphone. C'est terminé !

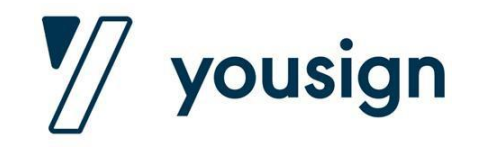

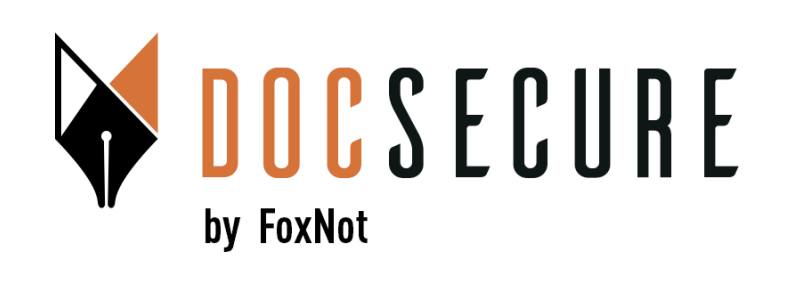

### Merci ! Pour plus d'information, contactez-nous : <u>contact@foxnot.com</u>

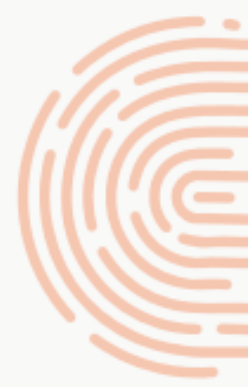

Avril 2025